# User Manual Serrano

National Research Data Center February 2024

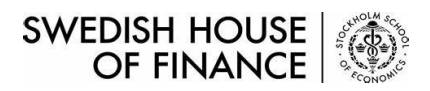

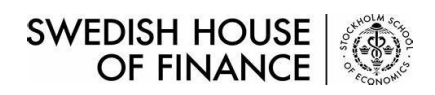

# Content

| Serrano Data Download - Yearly Update    | 3 |
|------------------------------------------|---|
| Serrano Data Download - Quarterly Update | 6 |
| Supplement                               | 8 |

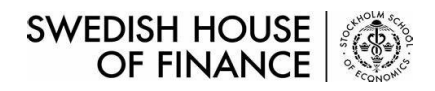

#### Serrano Data Download – Yearly Update

Step 1. Download all parts to the same folder.

| SERRA | NO FOR STATA                |        |        |        |        |        |
|-------|-----------------------------|--------|--------|--------|--------|--------|
|       | PART 1                      | PART 2 | PART 3 | PART 4 | PART 5 | PART 6 |
|       | PART 7                      |        |        |        |        |        |
| Do    | wnloads                     |        | 50     | … ☆    |        |        |
|       | Stata_2023.zip<br>Open file | 0.007  |        |        |        |        |
|       | Stata_2023.zip<br>Open file | 0.006  |        |        |        |        |
|       | Stata_2023.zip<br>Open file | 0.005  |        |        |        |        |
|       | Stata_2023.zip<br>Open file | 0.004  |        |        |        |        |
|       | Stata_2023.zip<br>Open file | .003   |        |        |        |        |
|       | Stata_2023.zip<br>Open file | .002   |        |        |        |        |
|       | Stata_2023.zip              | 0.001  |        |        |        |        |

#### Step 2. Run 7-Zip, select all data files and click the icon Extract.

| 2021-11-01 11:58<br>2023-02-06 17:03<br>2023-02-06 17:03<br>2023-02-06 17:03<br>2023-02-06 17:03 | 2021-11-01 11:58<br>2023-02-06 17:02<br>2023-02-06 17:03<br>2023-02-06 17:03<br>2023-02-06 17:03 |                                                                          |
|--------------------------------------------------------------------------------------------------|--------------------------------------------------------------------------------------------------|--------------------------------------------------------------------------|
| 2023-02-06 17:03<br>2023-02-06 17:03<br>2023-02-06 17:03<br>2023-02-06 17:03                     | 2023-02-06 17:02<br>2023-02-06 17:03<br>2023-02-06 17:03<br>2023-02-06 17:03                     |                                                                          |
| 2023-02-06 17:03<br>2023-02-06 17:03<br>2023-02-06 17:03                                         | 2023-02-06 17:03<br>2023-02-06 17:03<br>2023-02-06 17:03                                         |                                                                          |
| 2023-02-06 17:03<br>2023-02-06 17:03                                                             | 2023-02-06 17:03<br>2023-02-06 17:03                                                             |                                                                          |
| 2023-02-06 17:03                                                                                 | 2023-02-06 17:03                                                                                 |                                                                          |
| 1 2 2 2 3 3 2 4 5 5 5 2 2 2 4 5 1                                                                |                                                                                                  |                                                                          |
| 2023-02-06 17:03                                                                                 | 2023-02-06 17:03                                                                                 |                                                                          |
| 2023-02-06 17:03                                                                                 | 2023-02-06 17:03                                                                                 |                                                                          |
| 2023-02-06 17:03                                                                                 | 2023-02-06 17:03                                                                                 |                                                                          |
|                                                                                                  |                                                                                                  |                                                                          |
|                                                                                                  |                                                                                                  |                                                                          |
|                                                                                                  |                                                                                                  |                                                                          |
|                                                                                                  |                                                                                                  |                                                                          |
| 1                                                                                                | 2023-02-06 17:03                                                                                 | 2023-02-06 17:03 2023-02-06 17:03<br>1 2023-02-06 17:03 2023-02-06 17:03 |

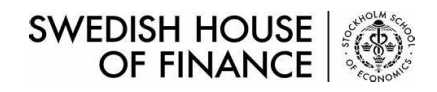

#### Serrano Data Download – Yearly Update

| Z Extract                            | ×                     |
|--------------------------------------|-----------------------|
| Extract to:                          |                       |
|                                      | Password              |
| Path mode:                           |                       |
| Full pathnames                       |                       |
| Eliminate duplication of root folder |                       |
| Overwrite mode:                      | Restore file security |
| Ask before overwrite                 | ~                     |

Step 3. Fill in the path for data extraction.

Step 4. Click OK and start data extraction.

| ciapsed une.                               | 00:00:12 | Total size:        | 4028 MB |
|--------------------------------------------|----------|--------------------|---------|
| Remaining time:                            | 00:02:23 | Speed:             | 25 MB/s |
| Files:                                     | 0        | Processed:         | 2886 MB |
|                                            |          | Compressed size:   | 407 MB  |
|                                            |          | Compression ratio: | 14%     |
| Extracting                                 |          |                    |         |
| serranoYearlyUpdate2022_Sta<br>bokslut.dta | ata\     |                    |         |
|                                            |          |                    |         |
|                                            |          |                    |         |
|                                            |          |                    |         |
|                                            |          |                    |         |
|                                            |          |                    |         |
|                                            |          |                    |         |

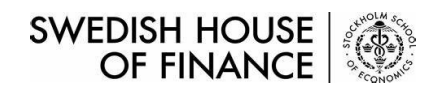

## Serrano Data Download – Yearly Update

Step 5. All datasets are successfully downloaded and unzipped.

| Download | s > Stata_2023 > serranoYearlyUpda | ate2022_Stata    |               |              |
|----------|------------------------------------|------------------|---------------|--------------|
| ^        | Name                               | Date modified    | Туре          | Size         |
|          | i bokslut.dta                      | 23/01/2023 11:15 | Stata Dataset | 9,702,077 KB |
| i Stock  | 🔲 bol.dta                          | 23/01/2023 11:15 | Stata Dataset | 53,513 KB    |
|          | 🔳 ftg.dta                          | 23/01/2023 11:16 | Stata Dataset | 6,630,160 KB |
|          | 🔳 knc.dta                          | 23/01/2023 11:48 | Stata Dataset | 1,097,954 KB |
|          | nyckeltal.dta                      | 23/01/2023 11:16 | Stata Dataset | 1,160,437 KB |
| - 11     | 🔲 serrano.dta                      | 23/01/2023 11:19 | Stata Dataset | 19,077,969   |

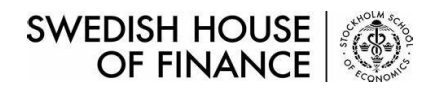

## Serrano Data Download – Quarterly Update

Step 1. Click STATA VERSION and download zip file.

| QUARTERLY UPDATE 2023-11 |               |
|--------------------------|---------------|
| SAS VERSION              | STATA VERSION |
| Partial update for 2023  |               |

Step 2. Extract data files via 7-Zip.

| Stata_202311.zip | Open<br>Open in new window<br>Edit with WebStorm                                        |   | Compressed (zipped) 99,325 KB                                             |   |
|------------------|-----------------------------------------------------------------------------------------|---|---------------------------------------------------------------------------|---|
|                  | Extract All<br>7-Zip<br>Din to Start                                                    | > | Open archive                                                              |   |
|                  | Edit with Notepad++                                                                     |   | Extract files                                                             | / |
|                  | <ul> <li>Gean with Microsoft Defender</li> <li>Icia Share</li> <li>Open with</li> </ul> |   | Extract Here<br>Extract to "Stata_202311\"<br>Test archive                |   |
|                  | Give access to<br>Restore previous versions                                             | > | Add to archive<br>Compress and email                                      |   |
|                  | Send to                                                                                 | > | Add to "Stata_202311_2.7z"<br>Compress to "Stata 202311 2.7z" and email   |   |
|                  | Cut<br>Copy                                                                             |   | Add to "Stata_202311_2.zip"<br>Compress to "Stata_202311_2.zip" and email |   |
|                  | Create shortcut<br>Delete<br>Rename                                                     |   | CRC SHA                                                                   | > |
|                  | Properties                                                                              |   |                                                                           |   |

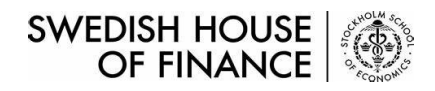

#### Serrano Data Download – Quarterly Update

|                                      | <b>~</b>              |
|--------------------------------------|-----------------------|
| ✓ Stata_202311\                      | Password              |
| Path mode:                           |                       |
| Full pathnames                       | Show Password         |
| Eliminate duplication of root folder |                       |
| Dverwrite mode:                      | Restore file security |
| Ask before overwrite                 | ~                     |

Step 3. Fill in the path for data extraction.

Step 4. Click OK and unzip the data file downloaded.

| Downloads > Stata_202311  |                  |               |            |  |  |
|---------------------------|------------------|---------------|------------|--|--|
| Name                      | Date modified    | Туре          | Size       |  |  |
| bokslut_hhs_avi202311.dta | 29/11/2023 11:04 | Stata Dataset | 591,713 KB |  |  |
| bol_hhs_avi202311.dta     | 29/11/2023 11:04 | Stata Dataset | 2,092 KB   |  |  |
| ftg_hhs_avi202311.dta     | 29/11/2023 11:04 | Stata Dataset | 294,734 KB |  |  |

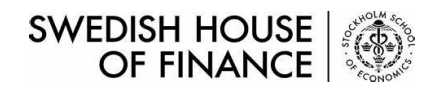

## Supplement

\*All steps above are applicable for both SAS(.sas7bdat) and Stata(.dta) versions.

\*Serrano yearly update is full load instead of incremental load.